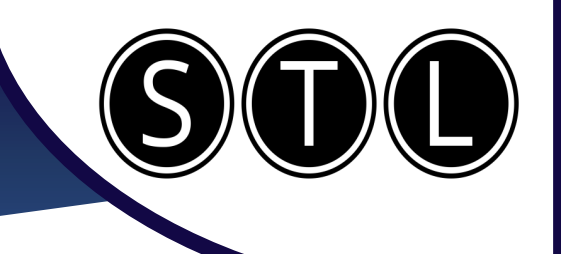

# Word Intermediate

# Intermediate

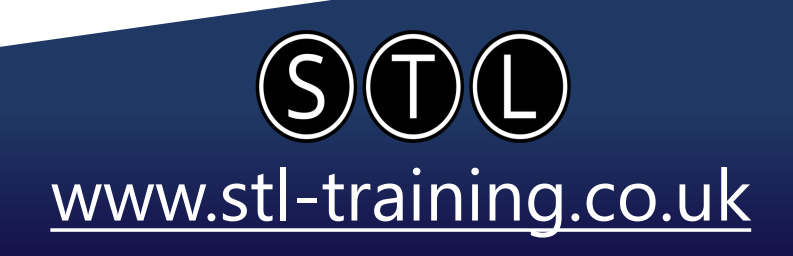

Associates create a total

needs of every person or

family being relocated.

Column Break

sensitive and sensible.

team approach while ·

meeting the unique

deserve-within-specified-

time limits. The brokers

and associates of Burke

seasoned professionals.

---Column Break---

Properties are a well-

balanced team of

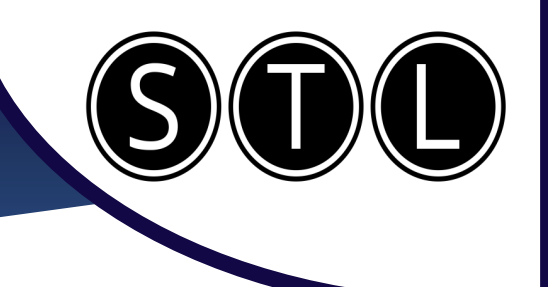

### **Sections**

Section Breaks Break up a block of text on a page Next Page Insert a section break and start the new by utilising sections. section on the next page. Continuous Press the Pilcrow button (1) to see Insert a section break and start the new section on the same page. non printing characters Even Page =2= Insert a section break and start the new 2-4= Go to 'Layout – Breaks' to see your section on the next even-numbered page. section break options. Odd Page =1= Insert a section break and start the new <u>≻</u>3= section on the next odd-numbered page. Use Continuous section breaks to create a restoration, leasing and sales management, and consulting for developers on issues ranging from planning to final marketing. section without moving anything on the Description of Our Firm page. Burke Properties offers a functional delivery service around a truesingle point of contact, with a team of experienced, diverse professionals. Our point of difference from other firms may be that our caseloads are limited; when you need help, the person you This can allow you to use wide margins on an need-to-talk-to-is-the-person-you-"get"-to .. ¶. Break (Con the section to create an hourglass shape Our Corporate Philosophy¶ o.provide.individual.and.corp clients with the highest caliber of relocation with your text. Use a next page section break to push the The Association of Realtors represents more than 3,500 real estat region.¶. Section Break (Next Page) next section onto a different page. To·Contact·Burke·Properties™¶ Use this to ensure that a paragraph is not Write to us: → Burke Properties 500.Atlantic.Avenue split over 2 pages. ·MA 02100 Sales Associates¶ Relocation Dedicated and specially Components¶ trained to provide the The Relocation Director, relocation services that Use Column breaks to ensure that your Broker and Sales. our clients expect and

> STL www.stl-training.co.uk

columns are split where you want them to

be.

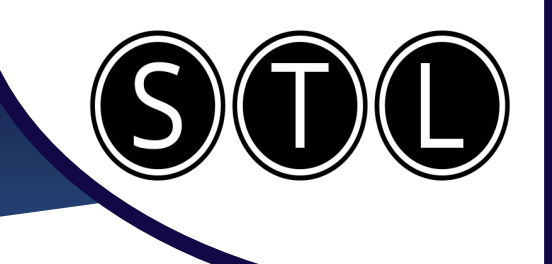

### **Styles**

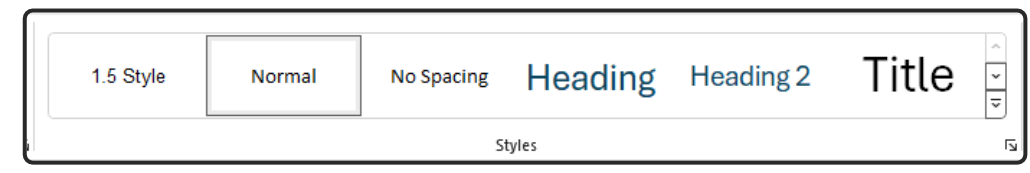

The Styles section of your home ribbon allows you to customize and apply font styles to your text easily and constantly.

| • A goal for mankind                                                                                                    | Heading styles give you several benefits.                                                                                                    |
|----------------------------------------------------------------------------------------------------|----------------------------------------------------------------------------------------------------|
| Environmental sustainability                                                                                                    |                                                                                                    |
| Economic sustainability     Headings Pages Results                                                                                                    | You can collapse and expand the sections using the arrow.                                                                                                    |
| A goal for mankind<br>Environmental sustainability<br>Contents                                                                                                    | <ul> <li>You can search for specific sections<br/>using the navigator (Ctrl + F)</li> </ul>                                                                                                    |
| A goal for mankind                                                                                                    |                                                                                                    |
| Environmental sustainability                                                                                                    | <ul> <li>You can create a table of contents by</li> </ul>                                                                                                    |
| Economic sustainability5                                                                                                    | going to 'References – Table of                                                                                                    |
| Social sustainability7                                                                                                    | contents'                                                                                                    |
| <ul><li>You can modify a style by right clicking on it and selecting 'Modify'. Or create your own by clicking 'Create a Style'.</li><li>Change the font settings as normal, and these will apply to every instance of that style.</li></ul> | Heading       Something         Update Heading 1 to Match Selection         Subtle       Amodify         Select All 5 Instance(s)                                                                                                    |
| Select 'New Documents Based on This<br>Template' if you want to be able to select                                                                                                    | Priority: 10  Add to the Styles gallery Automatically update  Ochic this descent to the styles for the style of the style of the style |
| this style in future documents.                                                                                                    | Only in this gocument. View documents based on this template                                                                                                    |

STL www.stl-training.co.uk

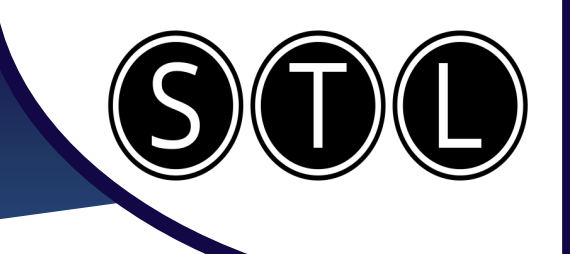

### **Headers and Footers** You can easily select the header and footer by double clicking the top or bottom of a page. Footer There are 3 sections to a header or footer. Right, Middle, Left. Header Go to the next one along using the 'Tab' key. You can type any text that you want into a header or footer. Date & Document Quick Pictures Online Time Info ~ Parts ∽ Pictures You can also use the insert options to add Insert things like dates, the document name, a quick part or a picture. If adding a date, you can click 'Update Update automatically Automatically' to make it dynamic. OK Cancel 📃 Previous Differe Ē # Page numbers are added from a separate Go to SNext Differe Page Date & Document Quick Pictures Online Time Info v Parts v Pictures Pictures Footer 🗐 Link to F Show D insert menu to headers and footers. Navigation Top of Page Bold Numbers 1 Bottom of Page > Select where you want the numbers to go, Page Margins > Page 1 of 1 and then the style that you want. Current Position > Format Page Numbers... I Bold Numbers 2 Remove Page Numbers They will automatically update if you add or Page 1 of 1 remove pages. Different First Page If you want to add a title page, you Different Odd & Even Pages can select 'Different First Page' on Show Document Text the header & footer tab. Options

www.stl-training.co.uk

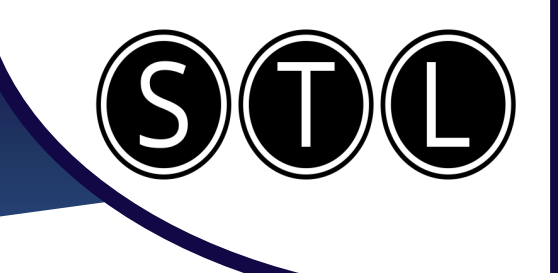

### **Quick Parts**

If you find yourself entering the same things to your documents over and over, then you can save yourself considerable time and effort by utilising quick parts.

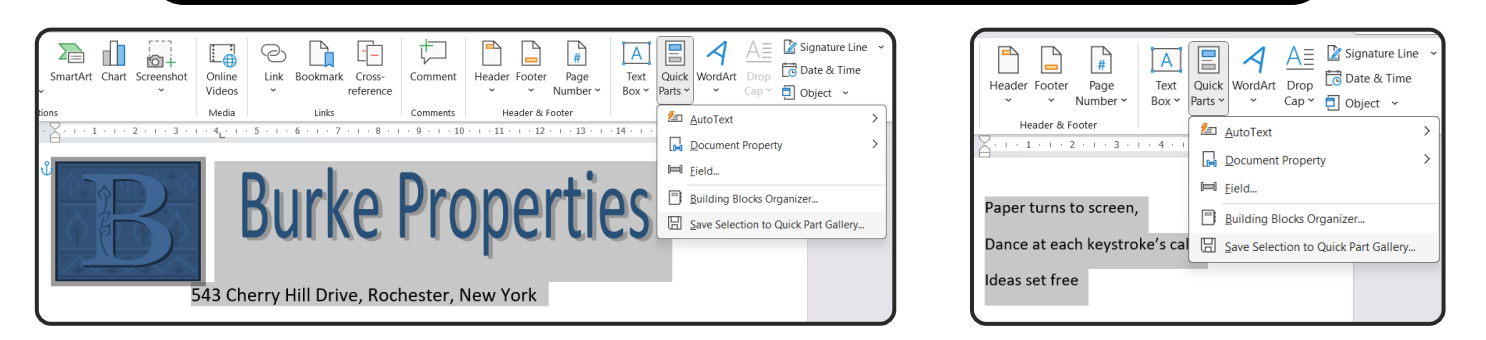

To add the quick parts, highlight your selection and then go to 'Insert – Quick Parts – Save Selection to Quick Part Gallery'.

You can save anything to a quick part. Text, Images, Word Art, or any combination of elements.

You can now select the quick part at any time by going to 'Insert – Quick Parts'.

This is saved to your Microsoft profile, so can be used on any document.

Quick Parts are also available in Outlook.

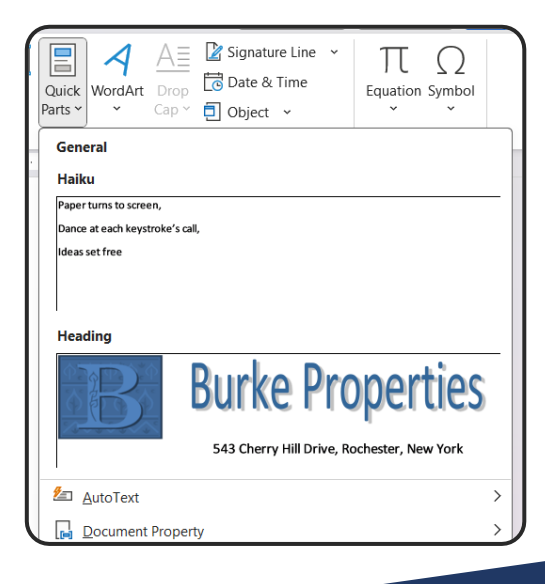

STL www.stl-training.co.uk

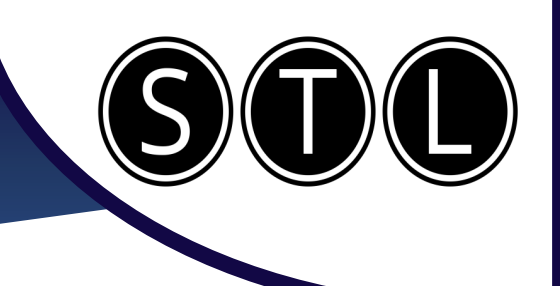

different graphics.

www.stl-training.co.uk

### Smart Art

Smart Art allows you to easily create professional looking graphics for your data. Go to 'Insert – Smart Art'.

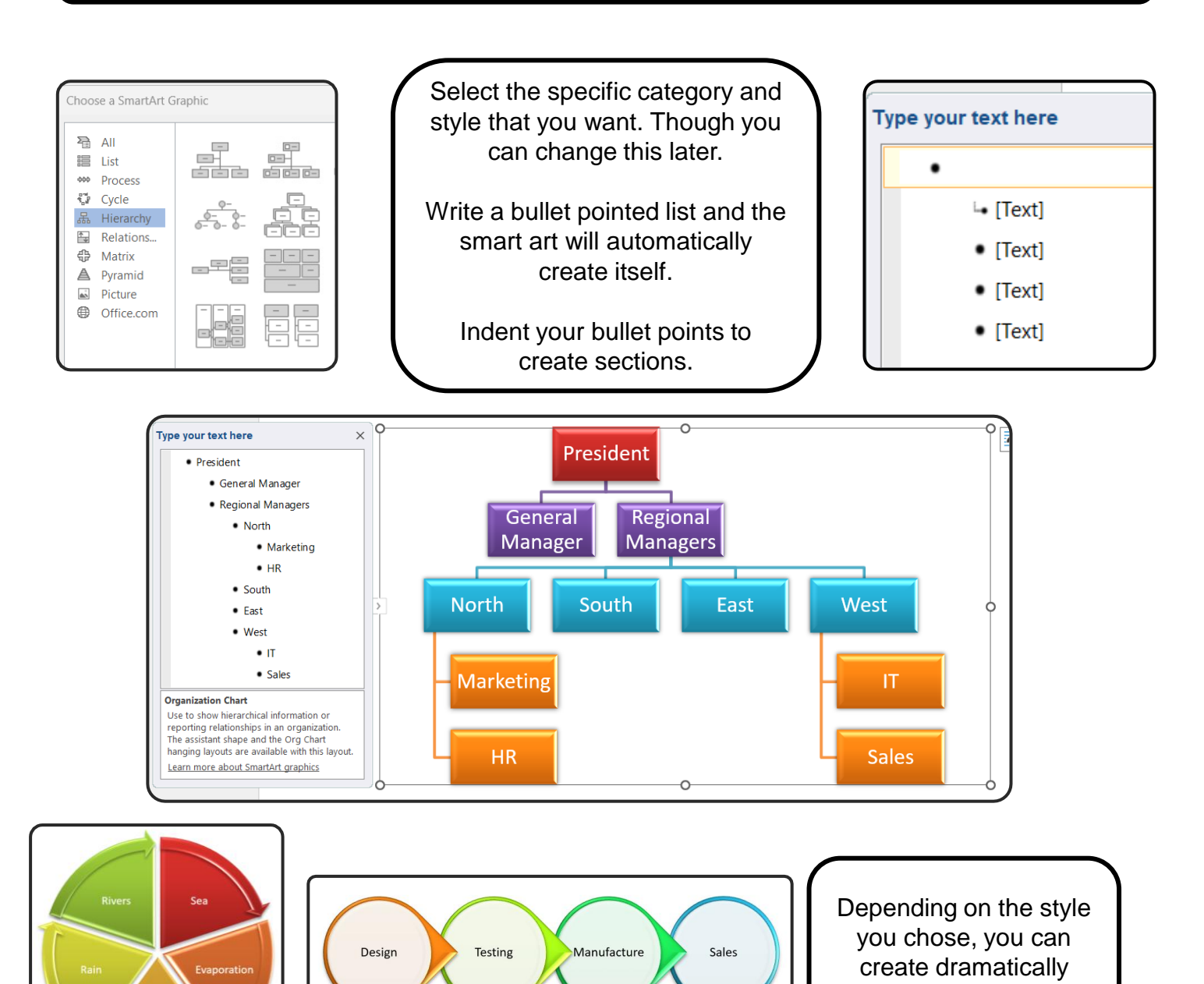

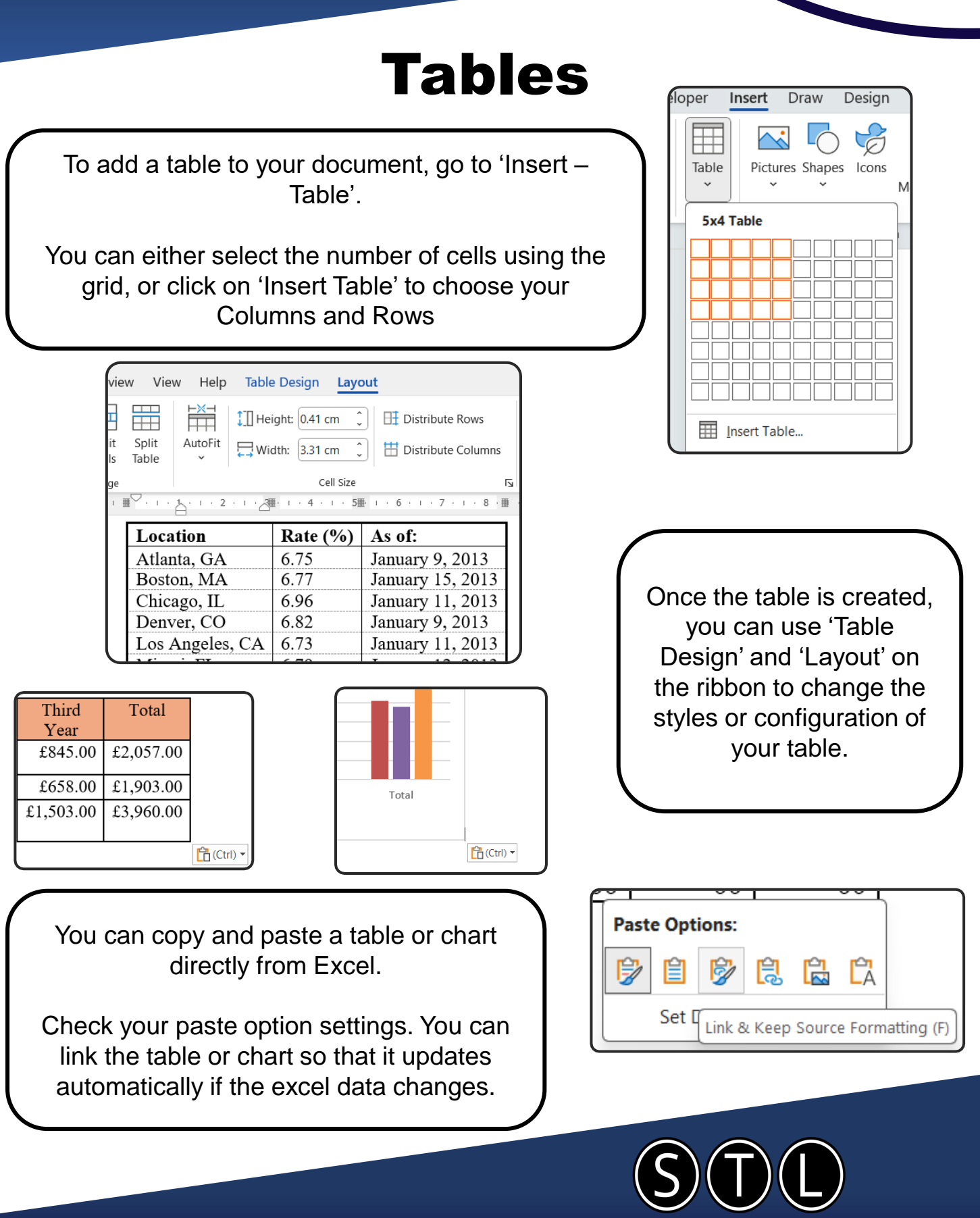

www.stl-training.co.uk

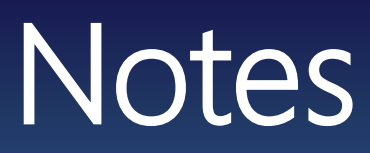

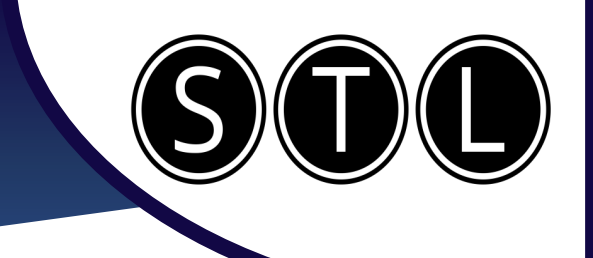

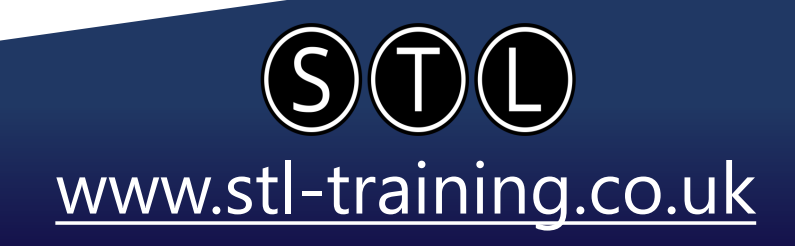

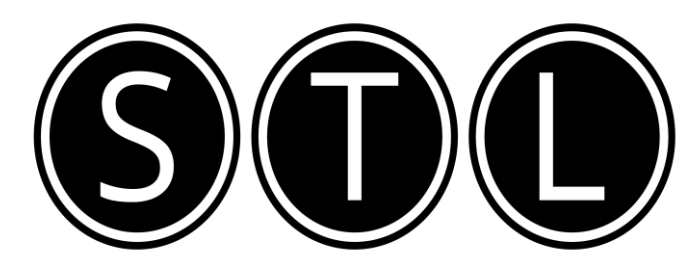

### Proven Learning and Development Solutions

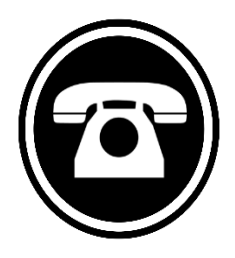

0207 987 3777

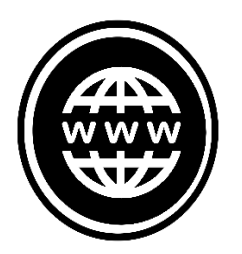

www.stl-training.co.uk

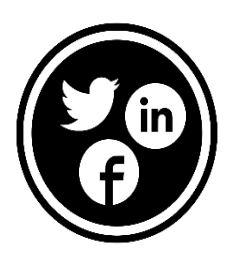

linkedin.com/company/stl-uk twitter.com/beststl facebook.com/microsoft.office.training